## <u>ミーティングに参加する</u>

<ミーティング ID とパスワード使用>

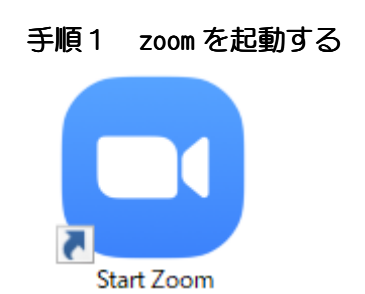

## 手順2 「ミーティングに参加」を選択

| 😑 Zoom クラウド ミーティング |                           | - | × |
|--------------------|---------------------------|---|---|
|                    | zoom                      |   |   |
|                    | ミーティングに参加                 |   |   |
|                    | サイン イン                    |   |   |
|                    | パージョン: 5.0.1 (23502.0430) |   |   |

## 手順3 「ミーティング ID」、「名前を入力」を入力したら、「参加」をクリック

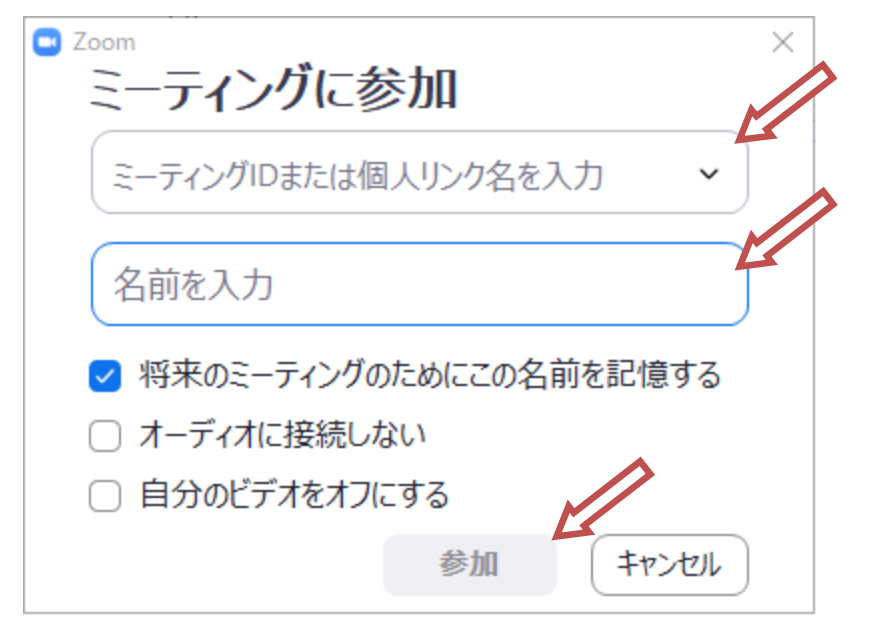

手順4 「ミーティングパスワード」を入力したら、「ミーティングに参加」をクリック

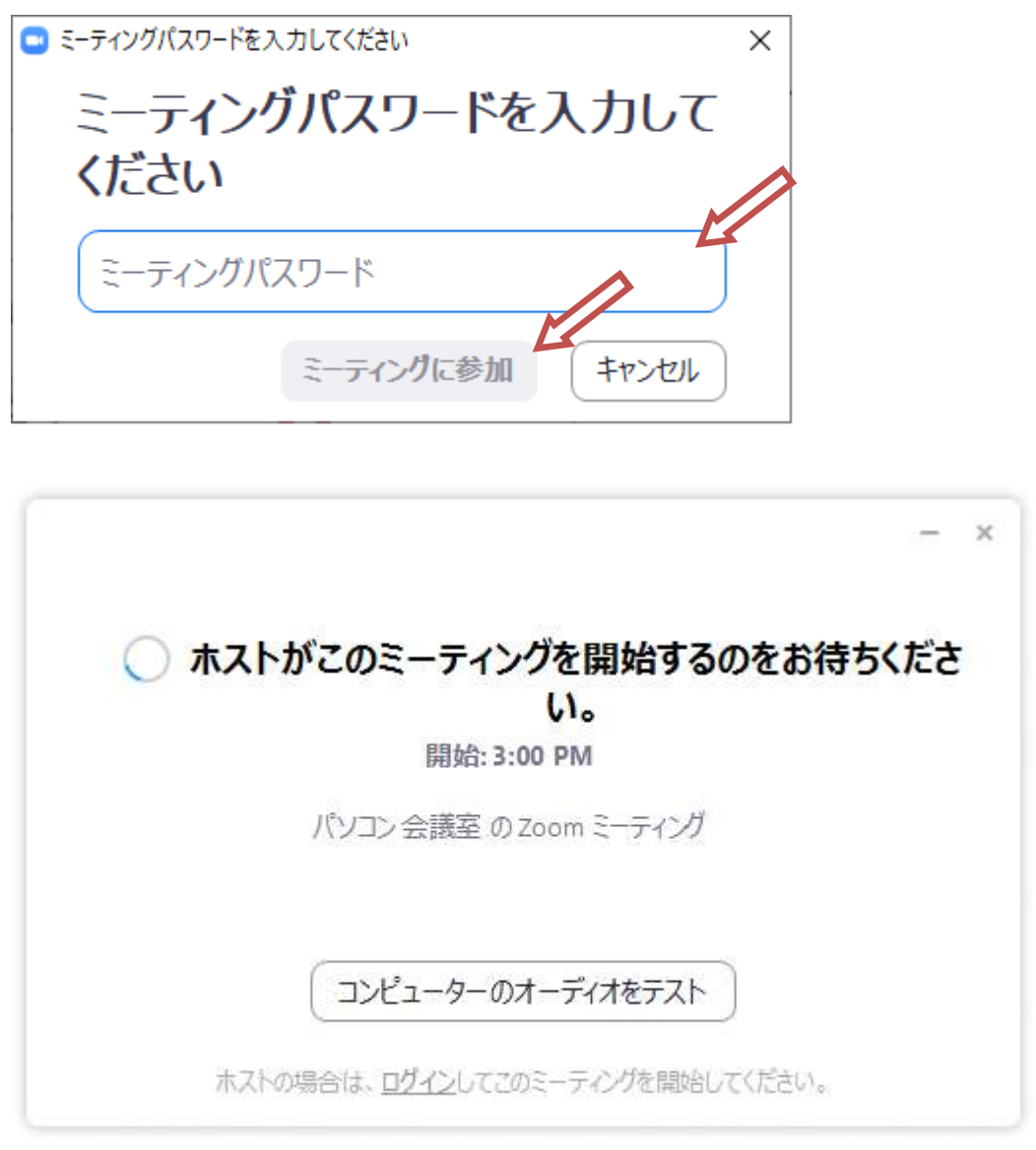

ミーティング主催者がミーティングルームへ入室を許可すると、ミーティングが開始されます

次のステップは、URL を使用した流れと同じ

ミーティングが終了したら

画面右下の赤字の「ミーティングを退出」をクリックすると接続を解除可能